```
م. زهراء صلاح ضايف
```

# **Chapter Four: Projects**

#### 4.1 Projects

An application in Visual Basic is created as a 'project'. **A project** is a collection of files which are dependent on each other. A project will normally consist of:

- One file for each form module (extension .frm).
- One file for each standard (base ) module of code (extension .bas)

**Event Procedures**: - Code related to some object. This is the code that is executed when a certain event occurs.

**General Procedures**: - Code not related to objects. This code must be invoked by the application.

**Standard or Base Modules**: - Collection of **general procedures**, variable **declarations**, and **constant definitions** used by application.

Form Modules: - Collection of Event procedures.

#### Note:-

Global variables cannot be defined in general section of the form module ,because they are allocated in memory only when the form is loaded. If a form is unloaded, they lose their value. So to make variables visible to all forms, place them in the Definitions block (general section) of the **base (standard) code module**, as mentioned in the previous section.

#### To Add Base (standard) module to the project do the following

1- click the project menu

2- Select the Add Module. See figure 1 below

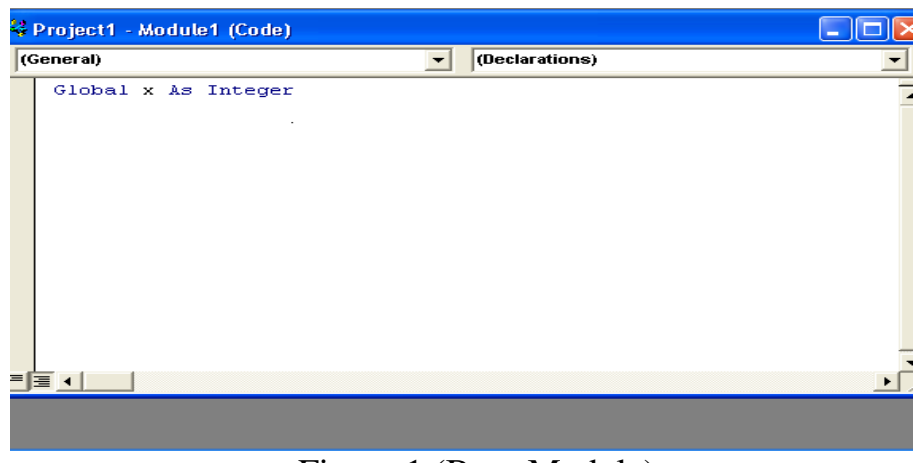

Figure 1 (Base Module)

Then we declare variable **X** as **Global** in general section of base **module code**, so the variable **X** can be accessed by all forms inside the applications. In our project, the project contain **two forms** and **one base module** see figure 2 below.

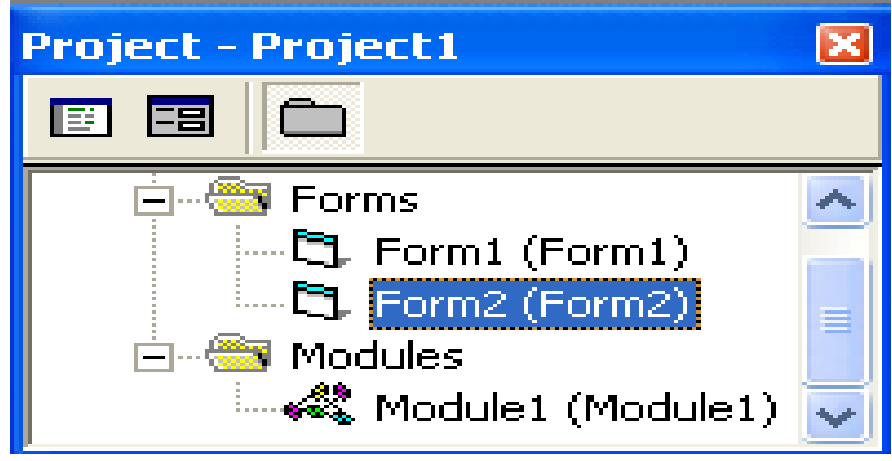

Figure 2

So the two forms can be accessed to the variable **X**, as shown below

| 📮 Project1 - Form1 (Code)                                                                                                    |   | 🔎 Project1 - Form2 (Code)                                                                                                   |
|----------------------------------------------------------------------------------------------------|---|----------------------------------------------------------------------------------------------------|
| Command1 Click                                                                                                    | • |                                                                                                    |
| Option Explicit<br>Dim c, v As Integer<br>Private Sub Command1_Click()<br>Dim c, v As Integer<br>c = 3<br>Text1.Text = x + c<br>End Sub<br>Private Sub Form_Load()<br>x = 5<br>End Sub |   | Option Explicit<br>Dim h, k As Integer<br>Private Sub Command1_Click()<br>k = 5: h = 2<br>Text1.Text = k + h + x<br>End Sub |
| Form1                                                                                                    |   | Form2                                                                                                    |

Form

When we begin with **form1**, the value of **X** is **5** and the result of **text1.text** is **8** and don't need to declare X in form1, then when execute the form2 the value of variable X remain 5 and the value of text1.text in the form2 is 12 and also don't need to declare X in form2 because the variable X is declare as global in general section of base module code

## 4.2 Saving Visual Basic Applications:

There are four save commands available under the File menu in Visual Basic:

| Save [Form Name]    | Save the currently selected form or module with the current    |  |
|---------------------|----------------------------------------------------------------|--|
|                     | name.                                                          |  |
| Save [Form Name] As | Like Save File, however you have the option to change the file |  |
|                     | name                                                           |  |
| Save Project        | Saves all forms and modules in the current project using their |  |
|                     | current names                                                  |  |
| Save Project As     | Like Save Project, however you have the option to change file  |  |
|                     | names.                                                         |  |

# 4.3 Object Event

#### **1-Form Events**:

| Event    | Description                                                        |
|----------|--------------------------------------------------------------------|
| Click    | Form_ Click event is triggered when user clicks on form.           |
| DblClick | Form_DblClick event is triggered when user double- clicks on form. |
| Load     | Form Load event occurs when form is loaded. This is a good         |
|          | placeto initialize variables and set any run-time properties.      |

# **2-Command Button Events:**

| Event       | Description                                                      |
|-------------|------------------------------------------------------------------|
| Click Event | Triggered when button is selected either by clicking on it or by |
|             | pressing the access key.                                         |

## **3-Label Events**:

| Event          | Description                                  |
|----------------|----------------------------------------------|
| Click Event    | Triggered when user clicks on a label.       |
| DblClick Event | Triggered when user double-clicks on a label |

## **Object Method**

In previous work, we have seen that each object has properties and events associated with it. A third concept associated with objects is the method. A method is Built-in procedure or function that imparts some action to an object.

Methods are always enacted at run-time in code. The format for invoking a method is: ObjectName.Method {optional arguments}

## 1-Form Methods:

| Method | Description                                                         |
|--------|---------------------------------------------------------------------|
| Cls    | Clears all graphics and text from form. Does not clear any objects. |
| Print  | Prints text string on the form.                                     |
| Hide   | Hide the form                                                       |
| Show   | Show the form                                                       |

#### Examples

| 1-frmExample.Cls                           | ' clears the form                 |
|--------------------------------------------|-----------------------------------|
| 2-frmExample.Print "This will print on the | 'print the string on the form     |
| form"                                      |                                   |
| 3-frmExample.Hide                          | ' hide the form called frmExample |
| 4-frmExample.Show                          | ' show the form called frmExample |

# 2-Text Box Methods:

| Method   | Description                                |
|----------|--------------------------------------------|
| SetFocus | Places the cursor in a specified text box. |

# Example

| txtExample.SetFocus | ' moves cursor to box named txtExample |
|---------------------|----------------------------------------|
|                     |                                        |

#### **VB** Functions

The main purpose of the functions is to accept certain inputs and pass them on to the main program to finish the execution. They are two types of function, the **built-in functions (or internal functions)** and the **functions created by the programmers.** 

The general format of a function is

م. زهراء صلاح ضايف

كلية التربية / قسم علوم الحاسبات

#### functionName(arguments)

Where arguments are values that are passed on to the functions.

In this lesson, we are going to learn two very basic useful internal functions i.e. the **MsgBox()** and **InputBox()** functions and the common built in function.

### 1-A MsgBox() and InputBox()

You use input boxes and message boxes when you need to ask the user questions or display error messages and advice to the user.

A message box: - is a dialog box you display to give the user information.

An **input box**: - is a dialog box you display to ask the user questions.

# MsgBox()

## **1-MsgBox Return value**

The objective of MsgBox is to produce a pop-up message box and ask the user to click on a command button before he /she can continues. This message box format is as follows:

```
yourMsg=MsgBox(Prompt, Style Value, Title)
```

The first argument, Prompt, will display the message in the message box. The Style Value is an optional numeric value or constant name that will determine what type of command buttons appear on the message box and any icon to show. Table 1 and table2 that refer for types of command button displayed and the type of the icon to display in the message box. The Title argument is an optional string that represents the text in the message box's title bar.

| Style Value | Named Constant     | Buttons Displayed                |
|-------------|--------------------|----------------------------------|
| 0           | vbOkOnly           | Ok button                        |
| 1           | vbOkCancel         | Ok and Cancel buttons            |
| 2           | vbAbortRetryIgnore | Abort, Retry and Ignore buttons. |
| 3           | vbYesNoCancel      | Yes, No and Cancel buttons       |
| 4           | vbYesNo            | Yes and No buttons               |
| 5           | vbRetryCancel      | Retry and Cancel buttons         |

Table.1. The command buttons displayed in a message box.

We can use **named constant** in place of **integers** for the second argument to make the programs more readable. Infact, VB6 will automatically shows up a list of names constant where you can select one of them.

### Example:

## yourMsg=MsgBox( "Click OK to Proceed", 1, "Startup Menu")

or

yourMsg=MsgBox ( "Click OK to Proceed", vbOkCancel, "Startup Menu")

are the same.

To make the message box looks more sophisticated, you can add an icon besides the message. They are four types of icons available in VB as shown in Table 10.3

Table 2. The icons displayed in a message box.

| Value Named Constant | Icon |
|----------------------|------|
|----------------------|------|

| 16 | VbCritical     | $\bigotimes$ |
|----|----------------|--------------|
| 32 | vbQuestion     | ?            |
| 48 | Vb Exclamation |              |
| 64 | vbInformation  | ٤            |

# Example:-

The following MsgBox() function below produces the message box shown in Figure 3

# yourMsg = MsgBox ("Click to Test" , vbYesNoCancel + vbExclamation , "Test Message")

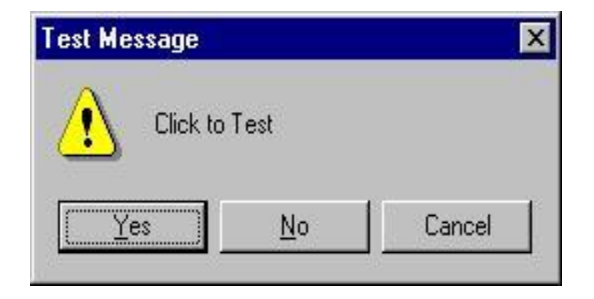

# figure3

**yourMsg** is a variable that holds values that are returned by the **MsgBox** () **function**. The values are determined by the type of buttons being clicked by the users. It has to be declared as Integer data type in the procedure or in the general declaration section. Table 3 shows the values, the corresponding named constant and buttons.

## Table 3: MsgBox() return values.

| Value | Named Constant | Button Clicked |
|-------|----------------|----------------|
| 1     | vbOk           | Ok button      |
| 2     | vbCancel       | Cancel button  |
| 3     | vbAbort        | Abort button   |
| 4     | vbRetry        | Retry button   |
| 5     | vbIgnore       | Ignore button  |
| 6     | vbYes          | Yes button     |
| 7     | vbNo           | No button      |

# Example 1:-

# **1.** The Interface:

You draw one command button and a label as shown in Figure 4, and set the properties as follows

| Command1   |         |
|------------|---------|
| Name       | test    |
| Caption    | test me |
| labels     |         |
| Name       | display |
| Appearance | 0-flat  |
| Caption    | Blank   |
| 8          | Form1   |
|            | test me |

2. The procedure for the test button:

```
Private Sub Test_Click()
Dim testmsg As Integer
testmsg = MsgBox("Click to test", 1, "Test message")
If testmsg = 1 Then
Display.Caption = "Testing Successful"
Else
Display.Caption = "Testing fail"
End If
End Sub
```

When a user click on the test button, the image like the one shown in Figure 5 will appear. As the user click on the OK button, the message "Testing successful" will be displayed and when he/she clicks on the Cancel button, the message "Testing fail" will be displayed.

| Test message  | ×       |
|---------------|---------|
| Click to test |         |
| OK            | Cancel  |
| Fi            | igure 5 |

To make the message box looks more sophisticated, you can add an icon besides the message.

# Example 2:-

In this example, the following message box will be displayed

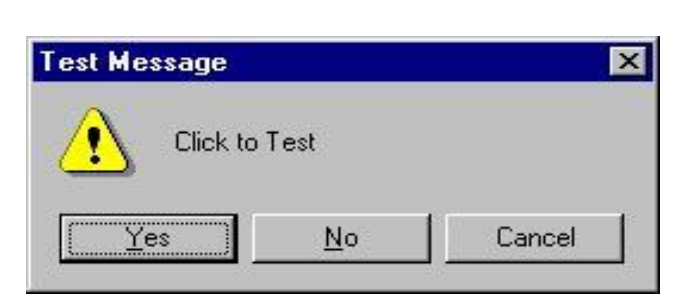

You could draw the same Interface as in example 1 but modify the codes as follows:

Private Sub test\_Click() Dim testMsg As Integer testMsg = MsgBox("Click to Test", vbYesNoCancel + vbExclamation, "Test Message") If testMsg = 6 Then display.Caption = "Testing successful" ElseIf testMsg = 7 Then display.Caption = "Are you sure?" Else display.Caption = "Testing fail" End If End Sub

## 2- MsgBox return No value

The statement form of the message box returns no value (it simply displays the

box): MsgBox Message, Type, and Title Where

| Message | Text message to be displayed                                      |
|---------|-------------------------------------------------------------------|
| Туре    | will determine what type of command buttons appear on the Message |
|         | box and any icon to show                                          |
| Title   | Text in title bar of message box                                  |

In this case don't need to appear command buttons in the message box but leave it empty,,

# Example:-

X=10

Msgbox "the value of x = "& x," value of variables "

# **2-The InputBox( ) Function**

**An InputBox( ) function** will display a message box where the user can enter a value or a message in the form of text. **The format is** 

# MyMessage=Input Box(Prompt, Title, default\_text, x-position, y-position)

**myMessage** is a variant data type but typically it is declared as string, which accept the message input by the users. The arguments are explained as follows:

- ◆ **Prompt**: The message displayed normally as a question asked.
- **Title:** The title of the Input Box.
- Default-text: The default text that appears in the input field where users can use it as his intended input or he may change to the message he wish to key in.

**X-position and y-position:** - the position or the coordinate of the input box.

Example:-

# 1. The Interface

Draw two labels and one command and then set the following properties see figure

6.

| Label1    |              |
|-----------|--------------|
| Caption   | your message |
| Lable2    |              |
| Caption   | blank        |
| Apperance | 0-flat       |

## **Chapter Four: Projects**

# م. زهراء صلاح ضايف

كلية التربية / قسم علوم الحاسبات

| Command1 |    |
|----------|----|
| Name     | ok |
| Caption  | ok |

| s, Form1     |   |
|--------------|---|
| Your message |   |
| ОК           | ] |
|              |   |

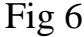

#### 2. The procedure for the OK button

Private Sub OK\_Click()

**Dim** userMsg **As** String

userMsg = InputBox("What is your message?", "Message Entry Form", "Enter your messge here", 500, 700)

If userMsg <> "" Then

message.Caption = userMsg

#### Else

message.Caption = "No Message"

## **End If**

#### **End Sub**

When a user click the OK button, the input box as shown in Figure 7 will appear.

After user entering the message and click OK, the message will be displayed on the caption, if he click Cancel, "No message" will be displayed.

| ×      |  |
|--------|--|
| OK     |  |
| Cancel |  |
|        |  |
|        |  |